## Model 5518A Front-Panel Menu Structure

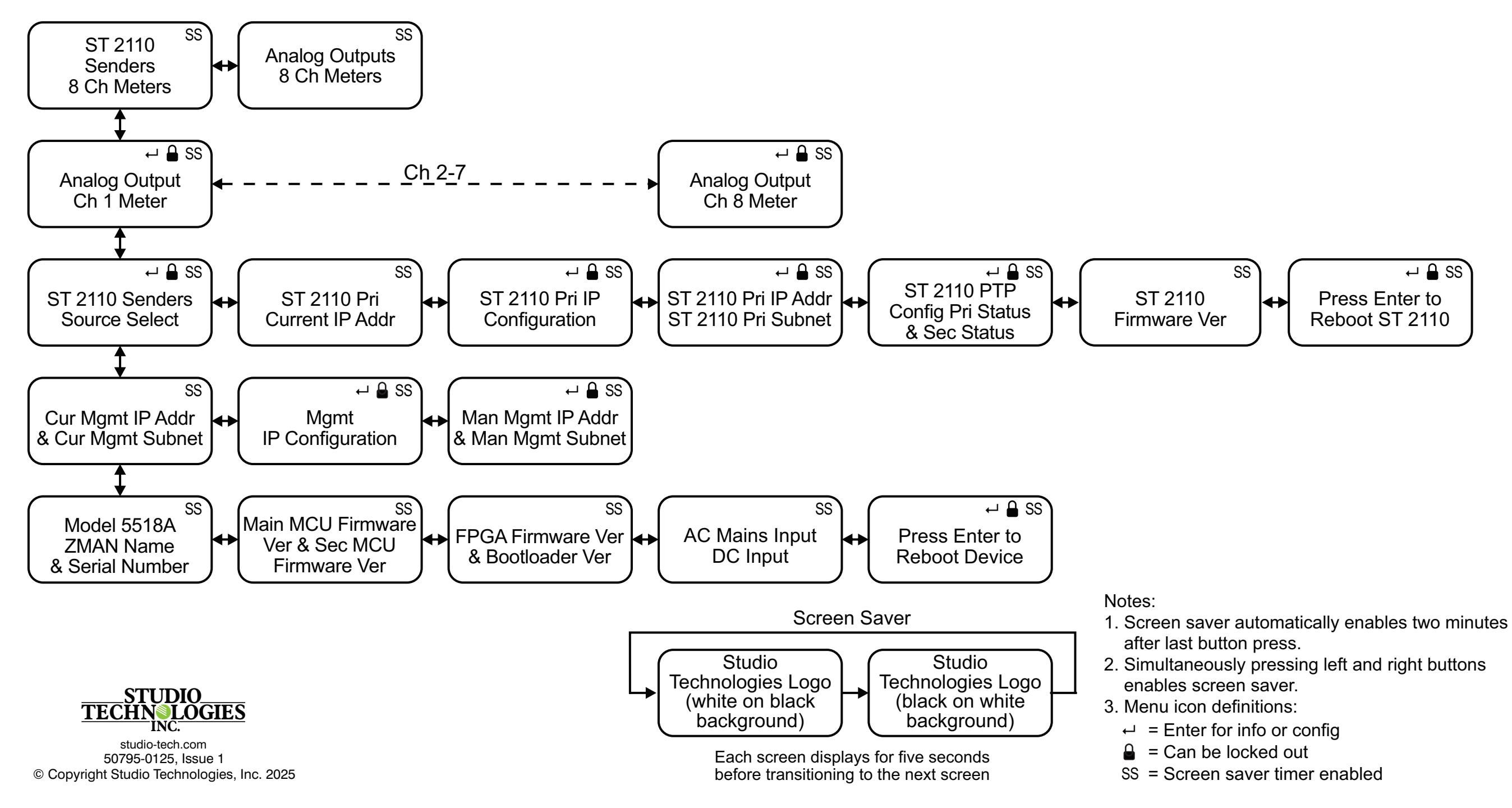